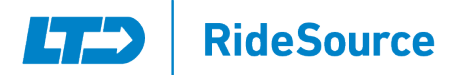

# Everything you need to know about our new Passenger Portal

From any web-enabled device, you can access a wide range of trip booking tools and see where your approaching vehicle is. Once you have registered, you can use the tools to help you plan your trips at <a href="https://ltd-passengerportal.tripsparkhost.com/Account/Login">https://ltd-passengerportal.tripsparkhost.com/Account/Login</a>.

- Book trips for upcoming appointments or events
- View upcoming trips
- Edit or cancel a scheduled trip
- Get accurate ETAs of approaching vehicle
- Manage your personal profile

| RideSource                                                                                                    |                                                                                                    |
|----------------------------------------------------------------------------------------------------|----------------------------------------------------------------------------------------------------|
| <ul> <li>This is the client ID or Username</li> <li>Please enter your ID or Username.</li> <li>Password</li> </ul> | Don't have an account?<br>Register now to:<br>• View existing trips                                            |
| Please enter your Password.   Forgot My Password        □ Keep me logged in                                        | <ul> <li>Gook new trips</li> <li>Cancel trips</li> <li>See where your ride is</li> <li>Register Now</li> </ul> |
| Log In                                                                                                    |                                                                                                    |

#### Getting Started

The Default Password for signing up for the Portal for the first time is RideSource240. You must get your User ID/Name from Ridesource by calling them at 541-682-5566. Once you've logged in for the first time, you will be asked to change your password. If you forget your password, you must use the Forgot Password Feature on the website. The web address is <u>ltd-passengerportal.tripsparkhost.com</u>

#### Scheduling a Ride

You can book rides from Monday – Thursday from 8:00 a.m. to 5:00 p.m. and Friday from 8:00 a.m. to 2 p.m. Trips booked through the Passenger Portal must be booked at least two (2) days in advance. For example, if

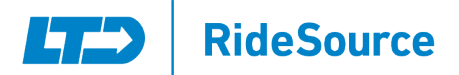

it is a Monday, you can book for Thursday; Tuesday can book for Friday; Wednesday for Saturday; Thursday for Sunday; Friday for Monday, and no option to book on the weekends for weekdays. If you need to book a ride in this 48-hour Blackout Period, you can call RideSource at 541-682-5566.

Example: You can book on weekdays for the weekends but not on weekends for the weekdays. For example, you can book a trip on a Wednesday for a Saturday ride, but you can not book a trip on Saturday for Tuesday. The trip scheduling team works Monday through Friday to place your approved trips with a provider.

#### Canceling a Ride

If you have a ride booked and wish to cancel it within six (6) hours of the ride time, you will not be able to do so online and will need to call RideSource.

#### Selecting a Location

If you have traveled to a location before, you can choose it from the drop-down menu. New locations traveled to will be added to the drop-down menu for your convenience as well.

### Selecting a Time

You will select the time for your appointment and the return pick-up time using the drop-down menus.

# **ITD** RideSource

| One W  | /ay               | Roi             | und Tr          | ip               | Multi 1                 | Гrip     |          |         |                                  |
|--------|-------------------|-----------------|-----------------|------------------|-------------------------|----------|----------|---------|----------------------------------|
| ט<br>ו | BOO<br>Se         | K AGAI          | N (OP1<br>Recen | t Bool           | .)<br>king <del>-</del> |          |          |         |                                  |
|        | <b>DAT</b> I<br>m | E<br>m/dd/      | уууу            |                  |                         |          |          |         |                                  |
| •      | FF                | Mar             | ~ 20            | 23 ~             |                         |          | <        | >       | TO<br>Destination Address Unit # |
| 9      | 0                 | <b>SU</b><br>26 | MO<br>27        | т <b>U</b><br>28 | WE<br>1                 | тн<br>2  | FR<br>3  | SA<br>4 |                                  |
|        | _                 | 5               | б               | 7                | 8                       | 9        | 10       | 11      | Pick me up at     Select a time  |
|        |                   | 12<br>19        | 13<br>20        | 14<br>21         | 15<br>22                | 16<br>23 | 17<br>24 | 18      | Continue »                       |
|        |                   | 26              | 27              | 28               | 29                      | 30       | 31       | 1       |                                  |
|        |                   |                 |                 |                  |                         |          |          |         |                                  |

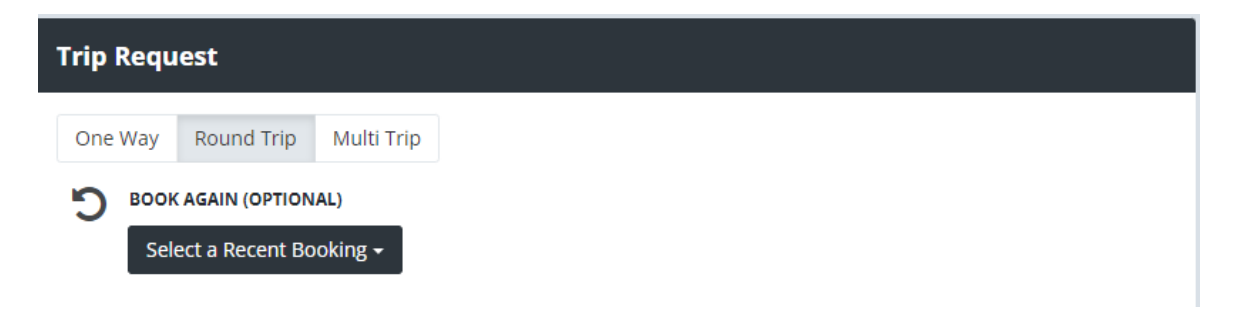

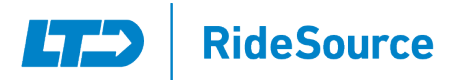

| Trip Request |                                    |                   |                                                                                                    |                          |  |  |  |
|--------------|------------------------------------|-------------------|----------------------------------------------------------------------------------------------------|--------------------------|--|--|--|
| One          | Way Round Trip Multi Trip          |                   |                                                                                                    |                          |  |  |  |
| C            | BOOK AGAIN (OPTIONAL)              |                   |                                                                                                    |                          |  |  |  |
|              | Select a Recent Booking -          |                   |                                                                                                    |                          |  |  |  |
| <b>m</b>     | DATE                               |                   |                                                                                                    |                          |  |  |  |
|              | 3/26/2023                          | )                 |                                                                                                    |                          |  |  |  |
| 9            | FROM                               |                   | то                                                                                                    |                          |  |  |  |
| •            | 240 Garfield St, Eugene, Or, 97401 | APT 1             | Destination Address                                                                                                    | Unit #                   |  |  |  |
| Φ            | OUTBOUND TRIP                      |                   | Registered                                                                                                    |                          |  |  |  |
| Ŭ            | l have an appointment at           | Select a time 🔹 🗸 | 6 W Q St, Springfield                                                                                                    |                          |  |  |  |
|              |                                    |                   | 240 Garfield St, Eugene                                                                                                    |                          |  |  |  |
|              |                                    |                   | Recent                                                                                                    |                          |  |  |  |
|              |                                    |                   | 2073 Dakota St, Eugene                                                                                                    |                          |  |  |  |
|              |                                    |                   | Lane County Methadone Clinic, 432 W 11th Av                                                                                   | e, Eugene                |  |  |  |
|              |                                    |                   | Day Surgery At Riverbend, 3355 Riverbend Dr. Springfield                                                                      |                          |  |  |  |
|              |                                    |                   | Oregon Neurosurgery, 3377 Riverbend Dr. Springfield<br>Valley River Center 1/Ic Penny (N. Door), 293 Valley River Ctr. Eugene |                          |  |  |  |
|              |                                    |                   | Albertsons Grocery, 2000 Marcola Rd, Springfield                                                                              |                          |  |  |  |
|              |                                    |                   | Lane County Methadone Clinic, 432 W 11th Ave, Eugene                                                                          |                          |  |  |  |
|              |                                    |                   | 2073 Dakota Street, Eugene                                                                                                    |                          |  |  |  |
|              |                                    |                   | 2073 Dakota St, Eugene                                                                                                    |                          |  |  |  |
|              |                                    |                   | Oregon Imaging, 1200 Hilyard St, Eugene                                                                                       |                          |  |  |  |
|              |                                    |                   | Begin typing to search for locations                                                                                          |                          |  |  |  |
|              |                                    |                   |                                                                                                    | powered by <b>Google</b> |  |  |  |

### Selecting a Trip Type

You can also choose which type of trip you would like on this screen. Choices include One-Way, Round-Trip, and Multi-Trip. You can also repeat a recent booking to a previous location.

# **Confirming Choices**

After you have made your choices on the previous screens, you will be brought to this screen. This screen will allow you to make changes/adjustments to your current booking request.

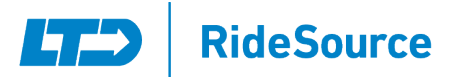

# Outbound Options: Choosing Trip Purpose, Noting Mobility Aids, and Additional Passengers

On this screen, you can choose/change if you have any Mobility Aids for the current trip, if there are any additional passengers or caregivers that will be traveling with you, and the purpose of the trip. If the ride is for a medical purpose, you would choose your Insurance type in the Service Type drop down menu and choose the Booking Purpose.

| Itine    | rary                                                                                                    |       |                                              |                         |  |
|----------|----------------------------------------------------------------------------------------------------|-------|----------------------------------------------|-------------------------|--|
| One      | Way Round Trip Multi Trip                                                                                                    |       |                                              |                         |  |
| 5        | BOOK AGAIN (OPTIONAL)                                                                                                    |       |                                              |                         |  |
| 5        | Select a Recent Booking +                                                                                                    |       |                                              |                         |  |
| <b>m</b> | DATE                                                                                                    |       |                                              |                         |  |
|          | 3/26/2023                                                                                                    |       |                                              |                         |  |
| •        | FROM                                                                                                    |       | то                                           |                         |  |
| -        | 240 Garfield St, Eugene, Or, 97401                                                                                                    | APT 1 | Day Surgery At Riverbend, 3355 Riverbend Dr, | Springfield, O STE #110 |  |
|          | 240 Garfield St, Eugene, Or, 97401 APT 1<br>(541) 682-5566                                                                                                    |       | (###) ###-####                               |                         |  |
|          | Enter any special pick up instructions here                                                                                                    |       | Enter any special drop off instructions here |                         |  |
| Ø        | OUTBOUND TRIP                                                                                                    | //    | RETURN TRIP                                  |                         |  |
|          | I have an appointment at V 8:00 AM                                                                                                    | ~     | Pick me up at                                | ✓ 10:00 AM              |  |
| ∷≡       | OUTBOUND OPTIONS  I Am Bringing: No Mobility Aids Change Service Type: OHP Medical Transport Trillium/Cen Additional Passengers: None Add Booking Purpose: Abooking purpose is required. |       | RETURN OPTIONS SAME AS OUTBOUND              |                         |  |

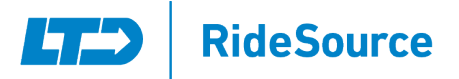

| UTBOUND OPTIONS                    |          |
|------------------------------------|----------|
| I Am Bringing:                     |          |
| No Mobility Aids                   |          |
| Change                             |          |
| Service Type:                      |          |
| OHP Medical Transport Trillium/Cen | <b>~</b> |
| Additional Passengers:             |          |
| None                               |          |
| Add                                |          |
| Booking Purpose:                   |          |
| Surgery Pres or Post-Op Care       | ~        |

| Outbound Trip Mobility Aids                   |               |  |
|-----------------------------------------------|---------------|--|
| Select the mobility aids you will be bringing |               |  |
| Boarding Chair                                | □ Cane        |  |
| Child Carseat                                 | □ Crutches    |  |
| 🗆 Knee Walker                                 | 🗆 Oxygen Tank |  |
| Wheelchair-Transfer                           | 🗌 Walker      |  |
|                                               |               |  |
|                                               | OK Cancel     |  |
|                                               |               |  |

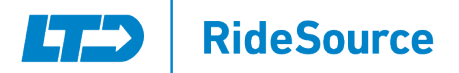

#### Personal Caregivers and Guests

You have the ability to add a Personal Caregiver to travel with you as well as the ability to choose any mobility aids that you or your personal caregiver/guest may require. All Medical Trips are allowed a personal caregiver; however, guests are upon request and space availability. All ADA (American Disability Act) rides allow a personal caregiver at no cost. Any additional guests will need to pay the \$3.50 fare per leg of the trip.

|   | Additional Passengers:            |   |            | ж |
|---|-----------------------------------|---|------------|---|
| l | Add a Passenger<br>PASSENGER TYPE |   | SEAT TYPE  |   |
| Ł | Personal Care Attendant           | ~ | Ambulatory | ~ |

#### Choosing a Trip Purpose

If the Ride is for a Non-Medical purpose, your booking purposes will be more limited on what you can choose. If you are booking an ADA ride, Personal/Recreation is standard.

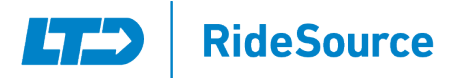

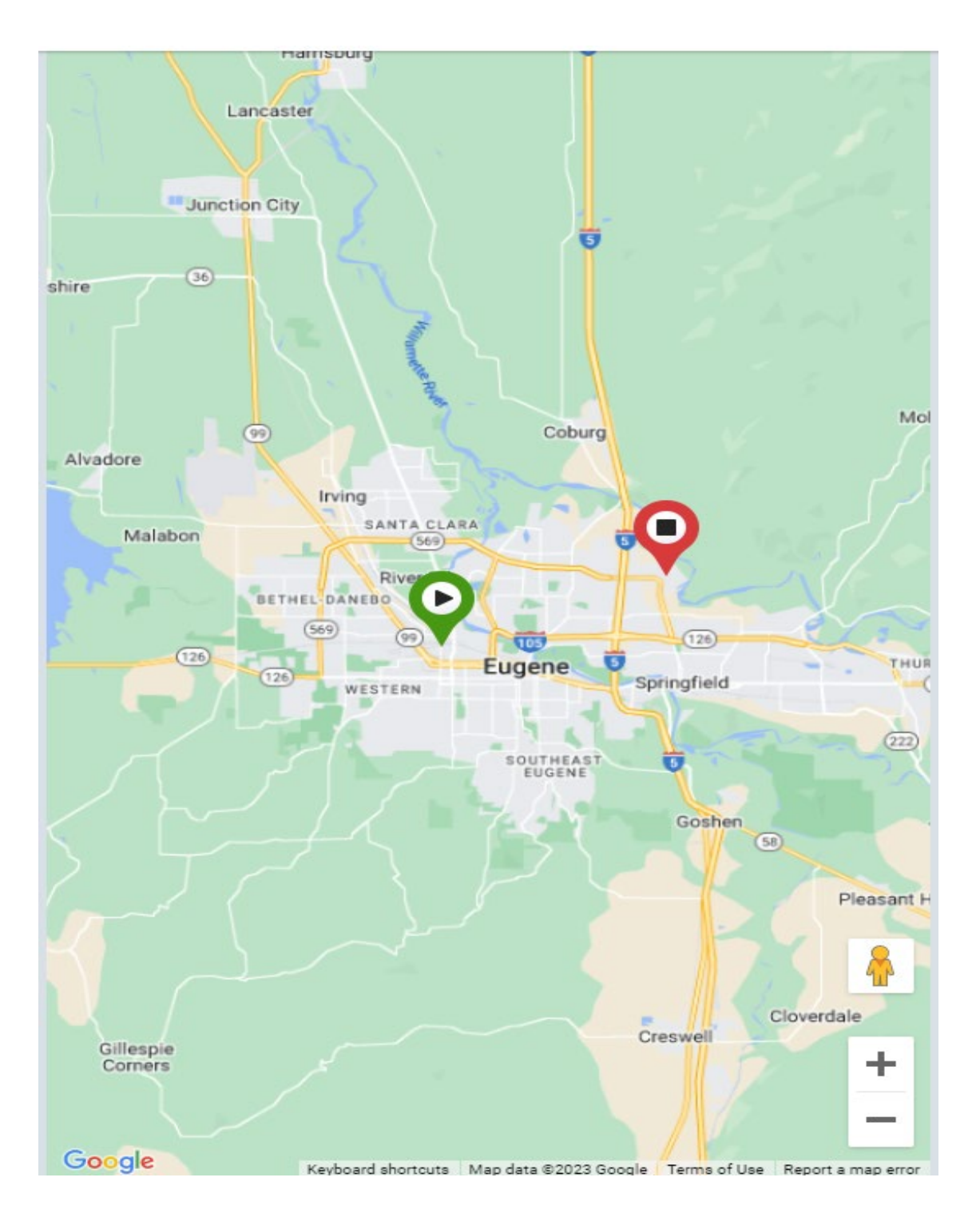

## If you are booking a Shopper ride, Grocery Shopping will be standard.

You will be able to see the route of your trip on the right-hand side of the screen as well as the entire service area of RideSource.

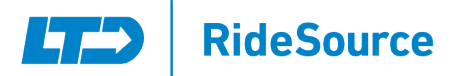

# Confirming Your Booking

After entering all the required information and selecting the "Book Trip" button, you will see a Booking Confirmation Screen. This screen will also show you if you have any other trips scheduled on the date requested. If everything is correct, select the "Confirm" button. Once you have done so, you will see a screen stating that "Your booking request has been received". At this point, your request has been submitted to RideSource. They will then confirm all details of the trip, and if any more information is needed, you may receive a call regarding the request.

| Bookir | ng Confirmation - Sunday, March 26, 2023 × |
|--------|--------------------------------------------|
| 0      | Your booking request has been received     |
|        | Book Another Trip View Trip                |

# Passenger Portal Home Page

On your home page, you will be able to see any upcoming trips you may have.

| Birth Date: 11/28/1988                                          | USE<br>My Upcoming Trips                                                                              |  |  |  |  |  |  |
|-----------------------------------------------------------------|----------------------------------------------------------------------------------------------------|--|--|--|--|--|--|
| Home Address:<br>6 W Q St, Springfield<br>Seat Type: Ambulatory | Sunday, March 26, 2023 at 8:20 AM                                                                     |  |  |  |  |  |  |
| 😭 Home                                                          | 8:20 AM 6 W Q St, Springfield                                                                         |  |  |  |  |  |  |
| 🛗 My Trips                                                      | DROP OFF           &25 AM         Day Surgery At Riverbend, 3355 Riverbend Dr, #STE #110, Springfield |  |  |  |  |  |  |
| 🚔 Book a Trip<br>📮 Bulletins                                    | RETURN       10:25 AM       Return to 6 W Q St, Springfield                                           |  |  |  |  |  |  |
| ·<br>A Profile                                                  | Q View Map                                                                                            |  |  |  |  |  |  |
| 🗞 LTD.org                                                       | Manu All Tring -                                                                                      |  |  |  |  |  |  |
| ? Help                                                          | view Air Trips »                                                                                      |  |  |  |  |  |  |
| «                                                               |                                                                                                    |  |  |  |  |  |  |

The My Trips Screen will show you all of the trips that you have booked, both current and past.

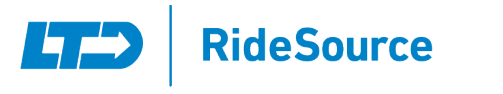

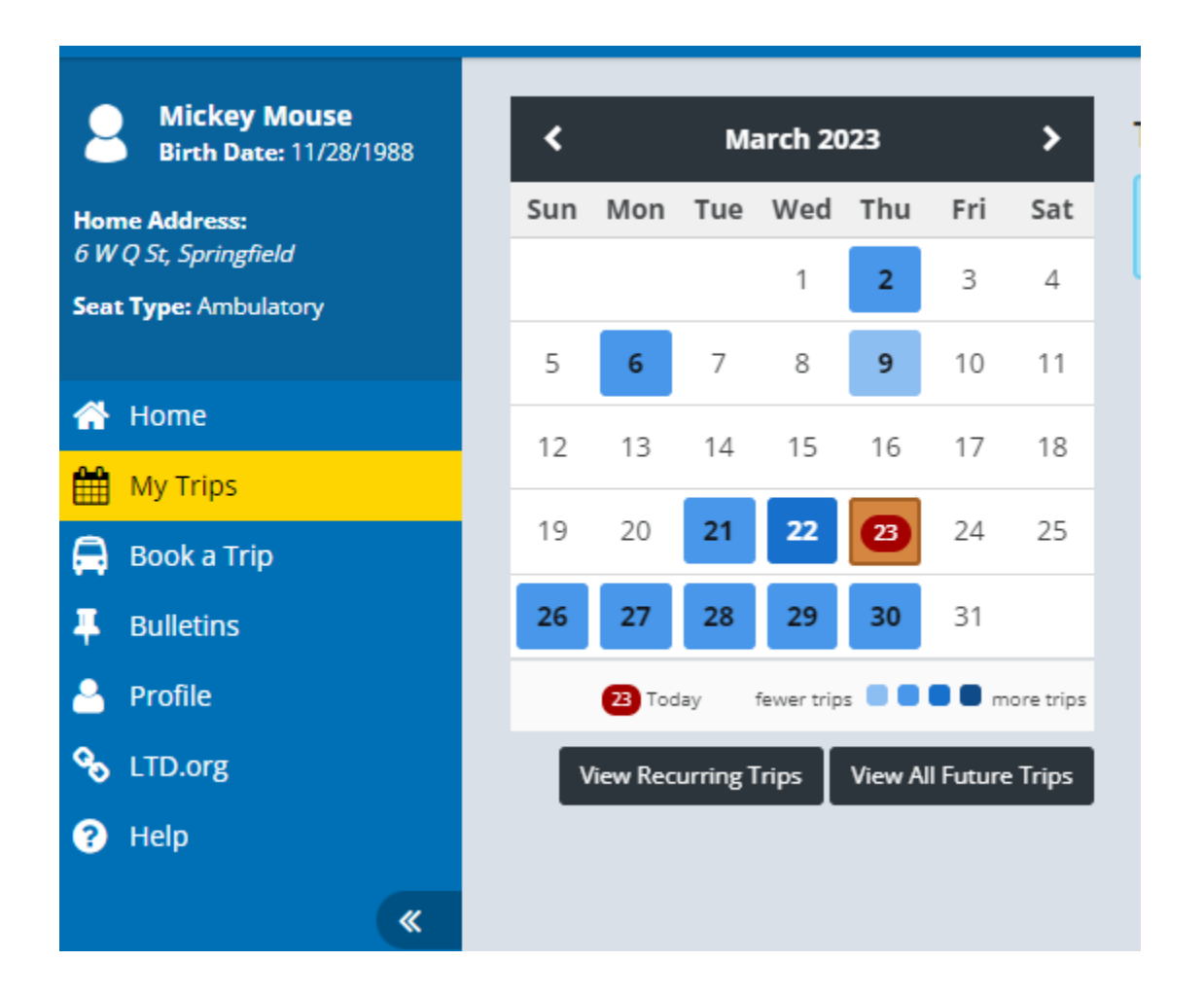

On your Profile page, you can see your personal information, address, contact information, trip preferences, and notifications. You cannot make any changes yourself to this screen; however, you can call RideSource at 541-682-5566 to make changes.

| Trip Preferences                                                                                                    |                                                       |  |  |  |  |  |  |
|----------------------------------------------------------------------------------------------------|-------------------------------------------------------|--|--|--|--|--|--|
| Any changes that you make to your trip preferences will only be applied to new trips that you book. Please call us at 541-682-5566 if you need to change the details of trips that you have already booked, including recurring trips. |                                                       |  |  |  |  |  |  |
| Seat Type:                                                                                                    | Ambulatory                                            |  |  |  |  |  |  |
| Mobility Aids:                                                                                                    | No Mobility Aids                                      |  |  |  |  |  |  |
| Passenger:                                                                                                    | None                                                  |  |  |  |  |  |  |
| Funding Sources:                                                                                                    | Metro ADA<br>8/3/2017 - Future                        |  |  |  |  |  |  |
|                                                                                                    | OHP-TR<br>9/1/2020 - 11/29/2022<br>2/14/2023 - Future |  |  |  |  |  |  |
|                                                                                                    | Florence ADA<br>11/1/2017 - Future                    |  |  |  |  |  |  |
|                                                                                                    | Shopper<br>8/3/2017 - Future                          |  |  |  |  |  |  |
|                                                                                                    | DD Work Trips<br>12/5/2022 - Future                   |  |  |  |  |  |  |
|                                                                                                    | SDSW Tier 1<br>12/2/2020 - Future                     |  |  |  |  |  |  |
|                                                                                                    |                                                       |  |  |  |  |  |  |

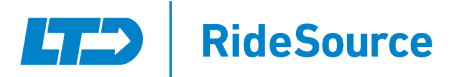

You are receiving the following types of notifications:

|                           | Call | Text | Email |
|---------------------------|------|------|-------|
| Client No Show            | -    | -    | -     |
| Dispatcher Update         | -    | N/A  | N/A   |
| Driver Initiated          | -    | N/A  | N/A   |
| Imminent Arrival Reminder | -    | ~    | -     |
| Imminent Arrival Update   | -    | ~    | -     |
| Mass Notification         | -    | ~    | -     |
| Trip Booking Confirmation | N/A  | ~    | -     |
| Trip Cancel Confirmation  | N/A  | ~    | -     |
| Trip Reminder             | -    | ~    | -     |
| Trip Update               | -    | ~    | -     |